# GALA VĒRTĒJUMU IEVADĪŠANAS UN APSTIPRINĀŠANAS PAMĀCĪBA

Gala vērtējumu ievadīšana un (vai arī tikai) apstiprināšana ir noslēdzošais kursa studiju posms. Ja vērtējumu grāmata ir pareizi iekārtota, semestra laikā, pasniedzējam vadot starppārbaudījumu vērtējumus, studentiem ir iespēja vērot, kā potenciālais gala vērtējums pakāpeniski palielinās. Tomēr, galīgais gala vērtējums var tikt aprēķināts tikai tad, kad ir ievadīti visi starppārbaudījumu vērtējumi un eksāmena vērtējums.

Jāņem vērā! Gala vērtējumus var apstiprināt tikai kursa pasniedzēji un tikai saviem (pie konkrētā pasniedzēja) reģistrētajiem studentiem!

## Lai ievadītu un apstiprinātu gala vērtējumus:

1. Vispirms ir jāatver vērtējumu grāmata: 1) kursa sākumlapā ekrāna kreisajā pusē, jānoklikšķina uz saites "Vērtējumi" vai 2) ekrāna labajā stūrī jānoklikšķina uz sava vārda, uzvārda, un no piedāvātajām saitēm jāizvēlas "Vērtējumi" (sk. 1.att.). Atvērsies vērtējumu grāmata — pasniedzējiem Vērtētāja atskaite (sk. 2.att.), kurā ir redzami visu studentu saraksts ar vērtējumiem;

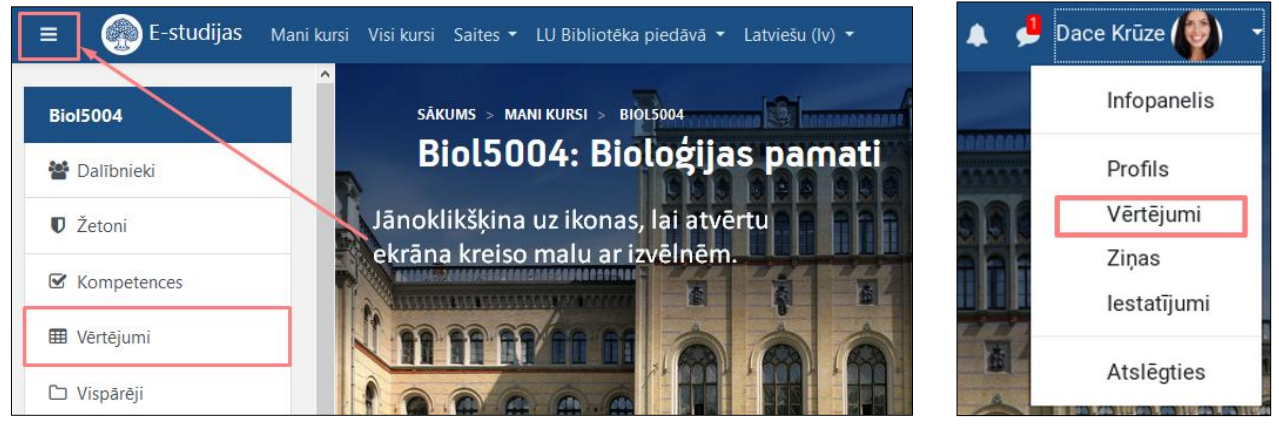

1. att. Vērtētāja atskaites atvēršana

2. Vērtētāja atskaitē jāieslēdz rediģēšana, noklikšķinot uz pogas Ieslēgt rediģēšanu (sk. 2.att.);

| INFOPANELIS > KURS                                                                  | I > MÃ                                                           | CĪBU KURSI > BIOL5004                                                                  | 4 >  | v        | ĒRTE               | JUI                | мі            | >                       | VĒR                | TÈJ        | UМ               | U A        | 1DM                    | IINI                  | STR              | ĒŠA              | NA             |         | VĔR  | TĚT/       | UA       | ATS       | KAI | TE |       |           |      |      | ſ    | les | ēgt re      | diģēša   | nu      |
|-------------------------------------------------------------------------------------|------------------------------------------------------------------|----------------------------------------------------------------------------------------|------|----------|--------------------|--------------------|---------------|-------------------------|--------------------|------------|------------------|------------|------------------------|-----------------------|------------------|------------------|----------------|---------|------|------------|----------|-----------|-----|----|-------|-----------|------|------|------|-----|-------------|----------|---------|
| Biol5004<br>Vērtētāja atska                                                         | : Bio                                                            | oloģijas pa                                                                            | ar   | m        | at                 |                    |               | SI                      | Ka                 | t          | īt               |            | 10                     | es                    | t                | a                |                | ju      | m    | ni:        | 1        | /ē        | r   | tē | t     | āj        | a    | ā    | t    | s   | kait<br>min |          | Q       |
| Vērtētāja atskaite V<br>Redzamās grupas Visi<br>Visi dalībnie<br>Vārds Viss arija-K | ertējumu<br>dalībnieki<br>197590-201<br>198338-201<br>207437-201 | věsture Rezultátu atska<br>i s<br>19.pav-NLK<br>19.pav-NLK<br>19.pav-NLN<br>18.rud-PLK | aite | La<br>ku | Pā<br>i bū<br>irsā | irska<br>ūtu<br>jā | ies           | atsk<br>edz<br>lēo<br>Ķ | aite<br>am<br>dz g | nas<br>gru | At<br>s d<br>upu | alī<br>u r | išķa<br>bn<br>ežī<br>N | ska<br>iek<br>ms<br>Ņ | ta a<br>u g<br>O | tska<br>gru<br>P | ite<br>pa<br>Q | s,<br>R | Liet | otāju<br>Š | ats<br>T | kait<br>U | Đ   | v  | ērtēj | jumi<br>X | J an | alīz | e    | Pa  | irbaudīj    | umu pro  | otokoli |
| Uzvārds Viss gk1004                                                                 | 3-1202950-                                                       | -2018.rud-PLK                                                                          | 3 1  | н        | I Ī                | J                  | К             | Ķ                       | L                  | Ļ          | N                | Л          | N                      | Ņ                     | 0                | P                | Q              | R       | S    | Š          | T        | U         | Ű   | V  | W     | Х         | Y    | Z    | ž    |     |             |          |         |
|                                                                                     |                                                                  |                                                                                        | K    | lopē     | ijais              | mā                 | ibu           | ku                      | rss                | •          |                  |            |                        |                       |                  |                  |                |         |      |            |          |           |     |    |       |           |      |      |      |     |             |          |         |
| Uzvārds * Vārds                                                                     |                                                                  | E-pasta adrese                                                                         | K    | κ<br>κ   | ontro              | oldar              | <b>t</b> i ko | opēj                    | ais 🕇              |            | •                | x.         | Sen                    | ninâr                 | i kop            | pējais           | \$             |         |      | Eks        | āme      | ns 🕯      |     | ,  | ī (   | Gala      | vērt | ējun | ns 🖨 |     | Vērtēj      | uma dati | ums 🕜   |
| 🔘 leva Bagātā                                                                       | ■ /                                                              | ieva.bagata@outlook.com                                                                | n    |          |                    |                    |               |                         |                    | 7,         | ,17              |            |                        |                       |                  |                  |                | 4,00    | 1    |            |          |           | 8,  | 50 |       |           |      |      |      |     | 7           |          |         |
| Anna Baltā                                                                          |                                                                  | ana_l@inbox.lv                                                                         |      |          |                    |                    |               |                         |                    | 5,         | ,67              |            |                        |                       |                  |                  |                | 4,00    | ,    |            |          |           | 9,  | 00 |       |           |      |      |      |     | 5           |          |         |
| Jānis Kalējs                                                                        | •                                                                | janis.kalejs@gmail.com                                                                 |      |          |                    |                    |               |                         |                    | 7,         | ,00              |            |                        |                       |                  |                  |                | 3,50    | )    |            |          |           | 7,  | 00 |       |           |      |      |      |     | 5           |          |         |
| Jānis Kalniņš                                                                       | <b>•</b>                                                         | janiskal@lu.lv                                                                         |      |          |                    |                    |               |                         |                    | 7,         | ,67              |            |                        |                       |                  |                  |                | 4,50    | 6    |            |          |           | 10, | 00 |       |           |      |      |      |     | 7           |          |         |

2. att. Vērtētāja atskaite ar ievadītiem starppārbaudījumu vērtējumiem © Latvijas Universitāte, 2020.

3. Atvērsies vērtētāja atskaite rediģēšanas režīmā — ar vērtējumu ievades laukiem (sk. 3. att.). Gala vērtējumiem būtu jābūt aprēķinātiem automātiski, tomēr tos ir iespējams nomainīt ar roku, ja pasniedzējs vēlas pazemināt vai paaugstināt vērtējumu.

Atsevišķos gadījumos, ja students nav ieradies vai nav pielaists pie eksāmena, kā gala vērtējumus var ierakstīt burtus (sk. tālāk). Lai pasniedzējs varētu izdrukāt un nodot pārbaudījumu protokolu, ir jābūt aizpildītiem visiem pārbaudījumu protokola ierakstiem.

# Iespējamās gala vērtējumu vērtības:

- Vērtējumi 1-10;
- I (ieskaitīts);
- NI (neieskaitīts);
- N (neieradās), ja students nav ieradies uz pārbaudījumu;
- NP (nepielaists), ja studentam nav atļauts kārtot pārbaudījumu,
- A (atstādināts), ja students ir pārkāpis studiju kārtību un
- D (dzēst), gala vērtējuma dzēšana no protokola.

Ja vērtējumus ir iespējams apstiprināt, divu pēdējo kolonnu fons ir gaišs, kā arī ir iespējams ielikt ķeksīti laukā *Apstiprināt*. Dažiem studentiem vērtējumus var nebūt iespējams apstiprināt (3. attēlā tas ir pirmais students), šajā gadījumā kolonnas fons ir tumši pelēks. Iemesli var būt dažādi — studentam var būt maksas parāds vai nav noslēgts līgums, vai students ir reģistrēts pie cita pasniedzēja, vai arī kāds cits iemesls. Lai gūtu priekšstatu par iemeslu, kāpēc nevar apstiprināt konkrēto gala vērtējumu, ir iespējams nekustīgi paturēt peles kursoru virs pelēkā lauka, pēc dažām sekundēm parādīsies skaidrojuma teksts (3. attēlā — "*Studentam ir maksas parāds vai nav noslēgts līgums*");

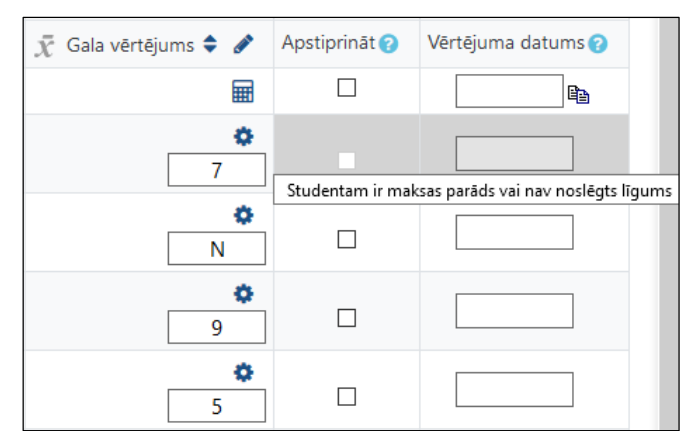

3. att. Vērtētāja atskaite ar gala vērtējumu (ieslēgts rediģēšanas režīms)

**Zināšanai!!!** Visi gala vērtējumi vai veiktās izmaiņas vispirms ir jāsaglabā e-studijās, tikai pēc tam tos jāapstiprina uz protokolu. Gala vērtējumā nedrīkst būt vērtējums **0** (nulle), pretējā gadījumā gala vērtējumus nevarēs nosūtīt uz vērtējumu protokolu.

4. Kolonnā *Apstiprināt* ar ķeksīšiem jāatzīmē tie gala vērtējumi, kurus ir jāapstiprina — jāieraksta pārbaudījumu protokolā. To ir iespējams izdarīt divējādi:

- atzīmējot gala vērtējumus ar ķeksīšiem pa vienam (4. att. 1.), vai
- atzīmējot ar ķeksīti izvēles rūtiņu starp studentu vērtējumu ierakstiem un kolonnas nosaukumu *Apstiprināt* (4. att. **2.**), lai izvēlētos uzreiz visus studentu gala vērtējumus lapā.

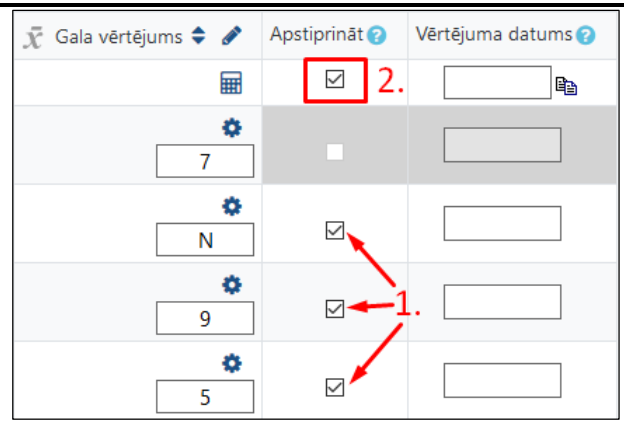

4. att. Vērtētāja atskaite ar gala vērtējumu (kollona Apstiprināt)

5. Lai varētu veiksmīgi apstiprināt gala vērtējumu, ir obligāti jānorāda gala vērtējuma apstiprināšanas/izlikšanas datums. Gala vērtējuma datumu ir iespējams norādīt katram vērtējumam atsevišķi, ierakstot datumu formātā **dd.mm.gggg**, piemēram, 10.01.2020, vai arī visiem izvēlētajiem gala vērtējumiem uzreiz.

## Lai norādītu datumu visiem izvēlētajiem gala vērtējumiem:

- 1. Jāieklikšķina datuma laukā, kas atrodas starp studentu vērtējumu ierakstiem un kolonnas nosaukuma *Vērtējuma datums* (5. att. **1.**);
- 2. Zem datuma lauka parādīsies kalendārs, kurā jāizvēlas nepieciešamais datums šajā piemērā 10.01.2020 (5. att. 2.)
- 3. Kad tas ir izdarīts, jānoklikšķina uz datuma kopēšanas ikonas 🔟 (5. att. 3.). Norādītais datums automātiski parādīsies pie visiem izvēlētajiem gala vērtējumiem.

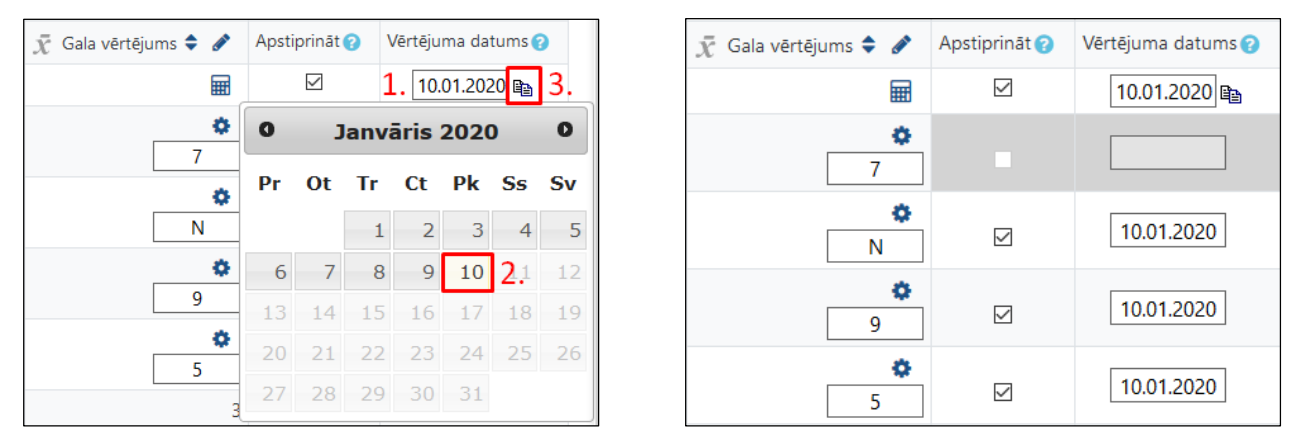

5. att. Vērtētāja atskaite ar gala vērtējumu (kollona Vērtējuma datums)

6. Lai saglabātu izmaiņas un pabeigtu vērtējumu apstiprināšanu, ir jānoklikšķina uz pogas *Saglabāt izmaiņas* lapas apakšā.

| Juris Eglītis       | ⊞ 🌶 | je14889 | juris.eglitis@gmail.com | <b>*</b><br>8 |
|---------------------|-----|---------|-------------------------|---------------|
|                     |     |         | Grupas vidējais         | 0             |
|                     |     |         | Kopējais vidējais       | 0             |
| Saglabāt izmaiņas 🔫 |     |         |                         |               |

Pēc veiksmīgas saglabāšanas, gala vērtējumu fona krāsa kļūs gaiši zaļa (sk. 6. att.). Problēmu gadījumā fona krāsa būs sarkana, šajā gadījumā var vēlreiz apstiprināt vērtējumus, vai arī atgriezt pašreiz protokolā ierakstīto vērtējumu (fonu krāsu skaidrojums ir atrodams 1. tabulā).

*Uzmanību!* Veicot izmaiņas vērtējumu grāmatā, lai ievadītie vērtējumi netiktu pazaudēti, noteikti ir jāveic saglabāšanas darbība! Saglabāšanas darbību ir stingri ieteicams veikt regulāri.

© Latvijas Universitāte, 2020.

| $ar{\chi}$ Gala vērtējums 🗢 🖋 | Apstiprināt 🕜 | Vērtējuma datums ? |
|-------------------------------|---------------|--------------------|
| Ħ                             |               | 10.01.2020         |
| <b>\$</b><br>8                |               | 10.01.2020         |
| <b>\$</b><br>9                |               | 10.01.2020         |
| <b>*</b><br>N                 |               | 10.01.2020         |
| <b>\$</b><br>9                |               | 10.01.2020         |
| 🌣<br>NP                       |               | 10.01.2020         |
| <b>*</b><br>7                 |               | 10.01.2020         |

6. att. Vērtētāja atskaite ar apstiprinātiem gala vērtējumiem

1. tabula

## Apstiprināšanas un Vērtējuma datuma fona krāsu nozīme

| Fona krāsa | Paskaidrojums                                                                                                    |
|------------|----------------------------------------------------------------------------------------------------|
|            | Gala vērtējumu pašreiz apstiprināt nav iespējams. Iespējamie iemesli: vērtējumu ievadīšana LUISā nav atvērta (nav sagatavots pārbaudījumu protokols); students ir reģistrēts pie cita pasniedzēja; students nav nokārtojis savas saistības ar Universitāti; nav savienojuma ar LUIS.                                                                                                    |
|            | Gala vērtējums ir veiksmīgi apstiprināts.                                                                                                    |
|            | <ul> <li>Gala vērtējums nesakrīt ar LUIS gala vērtējumu. Iemesli var būt vairāki:</li> <li>gala vērtējums vienreiz tika veiksmīgi apstiprināts, bet vēlāk Moodle vērtējumu grāmatā tika nomainīts; nomainītais vērtējums vēl netika apstiprināts;</li> <li>neizdevās veiksmīgi apstiprināt vērtējumu.</li> <li>Šajā gadījumā vērtējumus var vai nu apstiprināt atkārtoti (ja vērtējumu grāmatā ir pareizais vērtējums), vai arī atgriezt pašreizējo LUIS vērtējumu, noklikšķinot uz atgriešanas ikonas ▲ pie datuma lauka.</li> </ul> |
|            | Vērtējums ir pārmainīts (vērtējums vairs netiek automātiski rēķināts), bet vēl nav apstiprināts. Apstiprinot gala vērtējumus, fona krāsa kļūst zaļa.                                                                                                    |

7. Kad ir pabeigta gala vērtējumu apstiprināšana, šajā pašā vērtējumu grāmatas cilnē *Skatīt* ir jāpārslēdz atskaite - *Pārbaudījumu protokoli*.

Vērtējumu grāmatā sadaļā "*Pārbaudījumu protokoli*" pasniedzēji var redzēt visus savus pašreizējā semestra pārbaudījumu protokolus (kopējos un individuālos), kā arī iepriekšējo semestru nenoslēgtos protokolus (reģistrācijas vai vērtējumu ievades statusā), un šajā sadaļā var tos arī noslēgt (sk. 7. att.). Protokolus, kuri ir reģistrācijas statusā nav atvērti sekmju ievadei un noslēgt tos nevar.

| Pārbaudījumu protokoli                                                                                                    |                                                                        |                                      |                                   |                                   |                                                      |                                                       |                     |                                                             |
|----------------------------------------------------------------------------------------------------|------------------------------------------------------------------------|--------------------------------------|-----------------------------------|-----------------------------------|------------------------------------------------------|-------------------------------------------------------|---------------------|-------------------------------------------------------------|
| Skatīt lestatīšana Skalas Re                                                                                                    | zultāti Burti I                                                        | mportēt Eksp                         | portēt                            |                                   |                                                      |                                                       |                     |                                                             |
| Vērtētāja atskaite Vērtējumu vēsture                                                                                                    | e Rezultātu atskait                                                    | e Pārskata at                        | skaite At                         | tsevišķa skata                    | atskaite Lietotāju at                                | tskaite Vērtējumu an                                  | alīze               | Pārbaudījumu protokoli                                      |
| Šeit jūs varat izdrukāt jums pieejamos pārl                                                                                                 | audījumu protokolus.                                                   |                                      |                                   |                                   |                                                      |                                                       |                     |                                                             |
| Lai pabeigtu vērtējumu ievadīšanu, visiem<br>studentu gala vērtējumi ir aizpildīti, pasnie<br>vērtējumi nav aizpildīti, tikai šajā gadījumā | gala vērtējumiem pārt<br>dzējs var izdrukāt pārt<br>i tos nevar nodot. | paudījuma protok<br>paudījumu protok | olā ir jābūt a<br>olu, uzlikt sav | iizpildītiem. Ja<br>vu parakstu u | a students nav saņēmis g<br>n nodot to lietvedim/ei. | ala vērtējumu, ir jāieliek<br>Pārbaudījumu protokolus | vērtēju<br>s iespēj | ms N (neieradās). Kad visi<br>ams izdrukāt arī tad, ja visi |
| lepriekšējo semes                                                                                                    | stru proto                                                             | koli                                 |                                   |                                   |                                                      |                                                       | ]                   |                                                             |
| Kopējie iepriekšējo s                                                                                                    | semestru p                                                             | rotokoli                             |                                   |                                   |                                                      |                                                       |                     |                                                             |
| Numurs Datums no Datums līd                                                                                                    | z Studentu skaits                                                      | Statuss                              | Saite uz                          | rotokol                           | u Protokolu slēgša                                   | ina                                                   |                     |                                                             |
| 197121 29.01.2019                                                                                                    | 10                                                                     | Sekm. ievad                          | s Lejupiel                        | lādēt 恆                           | Noslēgt protol                                       | kolu                                                  |                     |                                                             |
| 197574 29.01.2019                                                                                                    | 13                                                                     | Sekm. ievad                          | s Lejupiel                        | lādēt 恆                           | Noslēgt protol                                       | kolu                                                  |                     |                                                             |
| Pašreizējā semes<br>Kopējie protokoli                                                                                                    | tra protok                                                             | ioli                                 |                                   |                                   |                                                      |                                                       |                     |                                                             |
| Numurs Datums no Datums līd                                                                                                    | z Studentu skaits                                                      | Statuss                              | Saite uz                          | protokol                          | u Protokolu slēgša                                   | ina                                                   |                     |                                                             |
| 220056 26.08.2019                                                                                                    | 16                                                                     | Slēgts                               | Lejupiel                          | iādēt 🙍                           | Slēgts                                               |                                                       |                     |                                                             |
| 221659 26.08.2019                                                                                                    | 20                                                                     | Slēgts                               | Lejupiel                          | lādēt 恆                           | Slēgts                                               |                                                       |                     |                                                             |
| 221551 26.08.2019                                                                                                    | 4                                                                      | Slēgts                               | Lejupiel                          | lādēt 恆                           | Slēgts                                               |                                                       |                     |                                                             |
| 220544 26.08.2019                                                                                                    | 12                                                                     | Sekm. ievad                          | s Lejupiel                        | lādēt 恆                           | Noslēgt protol                                       | kolu                                                  |                     |                                                             |
| 220095 26.08.2019                                                                                                    | 16                                                                     | Sekm. ievad                          | s Lejupiel                        | lādēt 恆                           | Protokols vēl nav                                    | v pilnībā aizpildīts                                  |                     |                                                             |
| Individuālie protok                                                                                                    | oli                                                                    |                                      |                                   |                                   |                                                      |                                                       | _                   |                                                             |
| Numurs Datums no Datums I                                                                                                    | īdz Vārds Uzvār                                                        | ds Aplie                             | cības Nr.                         | Statuss S                         | aite uz protokolu                                    | I Protokolu slēgša                                    | ana                 |                                                             |
| 239481 06.01.2020 05.02.202                                                                                                    | 0 Guntars Ozo                                                          | ls go14                              | 751                               | Slēgts L                          | ejupielādēt 瓬                                        | Slēgts                                                |                     |                                                             |

#### 7. att. Atskaite - Pārbaudījumu protokoli

as17845

Slēgts Lejupielādēt 🙍

Slēgts

8. Pēc gala vērtējumu apstiprināšanas vērtējumu grāmatā, pasniedzējam ir jāpārliecinās vai visas vērtējumu ailītes aizpildītas un vērtējumi ir korekti. Par to var pārliecināties, noklikšķinot uz saites "**Lejupielādēt**" un atverot protokolu PDF formātā.

224328 29.08.2019 28.09.2019

Anna Saulīte

| LATVIJAS UNIVERSITĀTE<br>MĀJTURĪBAS UN TEHNOLOĢIJU, MĀJSAIMNIECĪBAS<br>SKOLOTĀJS profesionālās augstākās izglītības bakalaura studiju<br>programma<br>Pārbaudījuma protokols - 221551<br>RUNAS MĀKSLA UN SASKARSME |                  |              |           |               |             |             |  |  |  |  |
|----------------------------------------------------------------------------------------------------|------------------|--------------|-----------|---------------|-------------|-------------|--|--|--|--|
| Peda1254<br>Juris Bērziņš                                                                                                    |                  |              |           |               |             |             |  |  |  |  |
|                                                                                                    |                  | REĢISTRĀCIJA |           |               | REZU        | ILTĀTI      |  |  |  |  |
| Nr.                                                                                                    | Vārds un uzvārds | Stud.apl.Nr. | Grupa     | Sem.          | Vērtējums   | Datums      |  |  |  |  |
| 1.                                                                                                    | Anna Vīksna      | nm14012      | MTIP      | 1.            | N           | 08.01.2020  |  |  |  |  |
| 2.                                                                                                    | Elita Călite me  | sp19065      | MTIP MEIT | 1.            | 9 (teicami) | 08.01.2020  |  |  |  |  |
| 3.                                                                                                    | Juris Eglītis    | ks19115      | MTIP MEIT | 1.            | 7 (labi)    | 08.01.2020  |  |  |  |  |
| 4.                                                                                                    | Andris Vanags    | jv19027      | MTIP ZEN  | 1.            | 9 (teicami) | 08.01.2020  |  |  |  |  |
|                                                                                                    |                  |              | Ku        | rsa docētājs: | Paraksts    | Atšifrējums |  |  |  |  |

## 8. att. Aizpildīts pārbaudījumu protokols

9. Lai noslēgtu protokolu, pasniedzējam ir jānoklikšķina uz pogas "*Noslēgt protokolu*" (skat. 9. att.), rezultātā atvērsies apstiprinājuma logs "**Pārbaudījuma protokola Nr. XXXX slēgšana**". Lai apstiprinātu to, ka vēlaties slēgt protokolu, jānoklikšķina uz pogas "*Turpināt*" (skat. 10. att.).

| Pašr   | Pašreizējā semestra protokoli |             |                 |              |                    |                                      |  |  |  |  |  |  |  |
|--------|-------------------------------|-------------|-----------------|--------------|--------------------|--------------------------------------|--|--|--|--|--|--|--|
| Kopēj  | Kopējie protokoli             |             |                 |              |                    |                                      |  |  |  |  |  |  |  |
| Numurs | Datums no                     | Datums līdz | Studentu skaits | Statuss      | Saite uz protokolu | Protokolu slēgšana                   |  |  |  |  |  |  |  |
| 220056 | 26.08.2019                    |             | 16              | Slēgts       | Lejupielādēt 恆     | Slēgts                               |  |  |  |  |  |  |  |
| 221659 | 26.08.2019                    |             | 20              | Slēgts       | Lejupielādēt 恆     | Slēgts                               |  |  |  |  |  |  |  |
| 221551 | 26.08.2019                    |             | 4               | Slēgts       | Lejupielādēt 恆     | Slēgts                               |  |  |  |  |  |  |  |
| 220544 | 26.08.2019                    |             | 12              | Sekm. ievads | Lejupielādēt 恆     | Noslēgt protokolu                    |  |  |  |  |  |  |  |
| 220095 | 26.08.2019                    |             | 16              | Sekm. ievads | Lejupielādēt 恆     | Protokols vēl nav pilnībā aizpildīts |  |  |  |  |  |  |  |

9. att. Kopējo protokolu saraksts

Iepriekšējo semestru individuālie pārbaudījumu protokoli ir derīgi 30 dienas:

- ja protokols ir aizpildīts, bet nav noslēgts, tas pēc noteiktā derīguma termiņa automātiski noslēgsies pats saglabājot ievadīto vērtējumu;
- ja protokols netiek aizpildīts un noslēgts, tas pēc noteiktā derīguma termiņa automātiski noslēgsies pats un studenta vērtējums būs N (neieradās).

*Uzmanību!* Noslēdzot iepriekšējā semestra protokolus, tie automātiski pazūd no pārbaudījumu protokolu saraksta. Ja pasniedzējs, vēlas protokolu izdrukāt, tad to var izdarīt vēlāk pie savas fakultātes lietveža.

| Pārbaud                                                    | ījuma protokola Nr. 197121 slēgšana                                                     |  |  |  |  |  |  |  |  |
|------------------------------------------------------------|-----------------------------------------------------------------------------------------|--|--|--|--|--|--|--|--|
| Jūs gatavojaties noslēgt pārbaudījumu protokolu Nr. 197121 |                                                                                         |  |  |  |  |  |  |  |  |
| Pēc pārbaudiji                                             | uma protokola slēgšanas jūs tajā vairs nevarēsiet veikt nekādas izmaiņas vai labojumus. |  |  |  |  |  |  |  |  |
| Numurs:                                                    | 197121                                                                                  |  |  |  |  |  |  |  |  |
| Datums no:                                                 | 29.01.2019                                                                              |  |  |  |  |  |  |  |  |
| Datums līdz:                                               |                                                                                         |  |  |  |  |  |  |  |  |
| Veids:                                                     | Kopējā lapa                                                                             |  |  |  |  |  |  |  |  |
| Pasniedzēja vā                                             | ārds, uzvārds: <b>Juris Bērziņš</b>                                                     |  |  |  |  |  |  |  |  |
| Semestris:                                                 | 2019.pav                                                                                |  |  |  |  |  |  |  |  |
|                                                            |                                                                                         |  |  |  |  |  |  |  |  |
|                                                            | Apstiprināt                                                                             |  |  |  |  |  |  |  |  |
|                                                            | Vai tiešām vēlaties noslēgt protokolu?                                                  |  |  |  |  |  |  |  |  |
|                                                            | Turpināt Atcelt                                                                         |  |  |  |  |  |  |  |  |

10. att. Pārbaudījuma protokola slēgšanas logs

Pasniedzējs, ja nepieciešams, var pārbaudījumu protokolu izdrukāt, parakstīt un nodot to lietvedim/ei.

# Grupu režīma izmantošana e-kursā

Kursā pie dažādiem pasniedzējiem reģistrētie studenti tiek automātiski pēc LUIS datiem sadalīti grupās (piemēram, dienas un vakara maiņas studentiem). Lai šo grupu sadalījumu varētu redzēt, kursā ir jāieslēdz grupu režīms. Pasniedzējs varēs izvēlēties, kuras grupas studentus parādīt sarakstā, ne tikai vērtējumu grāmatā, bet arī tad, kad skatīsies studentu nodevumus kursa aktivitātēs (mājasdarbus, testa pildīšanas mēģinājumus utt.).

Lai kursā ieslēgtu grupu režīmu, kursa sākumlapā jānoklikšķina uz zobratiņa webera ekrāna labajā augšējā stūrī un no piedāvātajām izvēlnēm jāizvēlas *"Rediģēt iestatījumus"*. Tiek atvērts kursa iestatījumu logs, kurā pie sadaļas Grupas norāda Atsevišķas vai Redzamas grupas (skat. 11. att.).

|                                | 👻 Grupas               |   |                            |
|--------------------------------|------------------------|---|----------------------------|
|                                | Grupas režīms          | 0 | Nav nevienas grupas 🗢      |
|                                | Uzspiest grupas režīmu | 8 | Nav nevienas grupas        |
|                                |                        |   | Atsevišķas grupas          |
| 1. 🔅 -                         | Noklusētais grupējums  |   | Redzamās grupas            |
| Rediģēt iestatījumus 2.        | 🕨 Lomu pārsaukšana 🥹   |   |                            |
| 🖋 leslēgt rediģēšanu           | ▶ Tagi                 |   |                            |
| ▼ Filtri                       | -                      |   |                            |
| Vērtējumu grāmatas iestatīšana |                        |   | Saglabāt un parādīt Atcelt |

11. att. Grupu režīma ieslēgšana e-kursā

Grupas režīma maiņa:

- 1) Nav nevienas grupas visi ir viena liela kopiena;
- 2) Atsevišķas grupas katrs grupas dalībnieks var redzēt tikai savu grupu, citi ir neredzami;

3) Redzamās grupas - katrs grupas dalībnieks darbojas savā grupā, bet var arī redzēt citas

#### grupas.

© Latvijas Universitāte, 2020.

E-kursos vērtējumu grāmatā un citās aktivitātēs ir iespējams filtrēt studentus pēc konkrētiem pārbaudījumu protokoliem (skat. 12. att.). Katru protokolu kursā var uzskatīt par atsevišķu studentu grupu, kas reģistrēta LUIS.

Grupas nosaukumā ir iekļauts:

- 1) pasniedzēja LU lietotājvārds;
- 2) protokola tips K (kopējais) vai I (individuālais);
- 3) protokola numurs;
- 4) semestris (piem., 2019.rud);
- 5) studiju forma (PLK vai NLK).

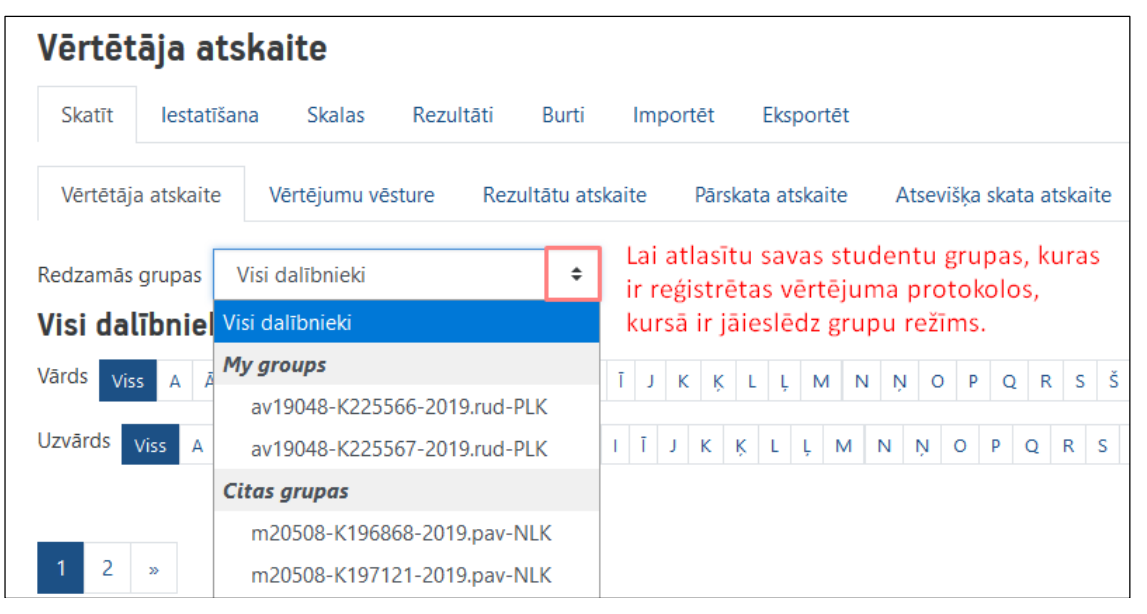

## 12. att. Studentu atlasīšana pēc pārbaudījumu protokoliem

Kursā reģistrētos studentus iespējams sadalīt arī sīkāk - pasniedzēja definētās grupās. Tas var būt noderīgi, ja vienu kursu paralēli vada vairākām mērķauditorijām (piemēram dienas un vakara maiņas studentiem) vai studenti tiek grupēti darba grupās ar kopīgu uzdevumu katrai grupai (piemēram, laboratorijas vai semināru darba grupas).